## Adding Photos of Receipts and Transactions (Mobile App)

Spendable Guides Spendable

|                                                                                                    | SpendAble<br>Today Charge Charge                                                                          |
|----------------------------------------------------------------------------------------------------|----------------------------------------------------------------------------------------------------|
|                                                                                                    | Paying for Groceries<br>\$10 Available<br>Michael Smith<br>Card ends in 1508                              |
|                                                                                                    | s Unload s Shared card PIN ++++ O                                                                         |
|                                                                                                    | S4 Paid by Recet Miller from grocery wallet   Pending 25 Jan 2024 08:23 AM   Add Receipt Image: Add Photo |
|                                                                                                    | Com S + C C<br>Budget New Payment Profile Action                                                          |
| 1.<br>From the home page you are able to upload photos or receipts for the most recent transaction. |                                                                                                    |
|                                                                                                    | Add a photo or a receipt                                                                                  |
|                                                                                                    |                                                                                                    |
|                                                                                                    | Upload from Gallery<br>Use your camera                                                                    |
|                                                                                                    |                                                                                                    |
|                                                                                                    | Lin S O Control Profile                                                                                   |

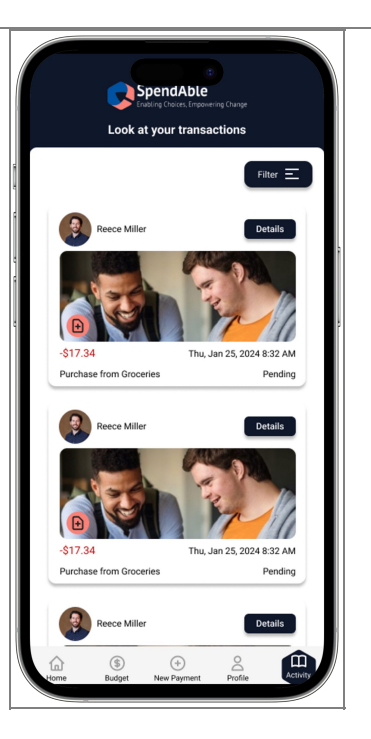

3.

You are also able to add photos through the activity page. By clicking activity you are able to see all transactions made on the account.

To add photos click on the plus button here for the relevant transaction.

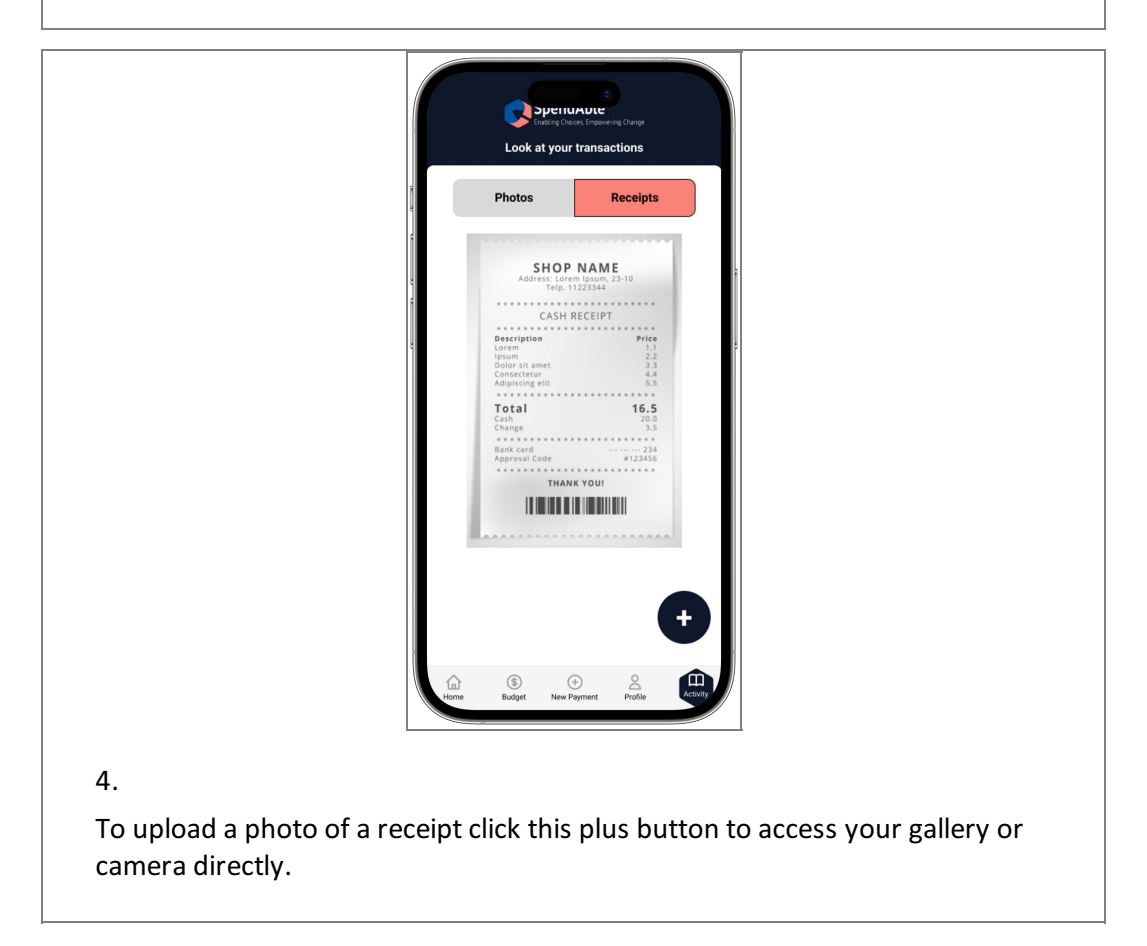

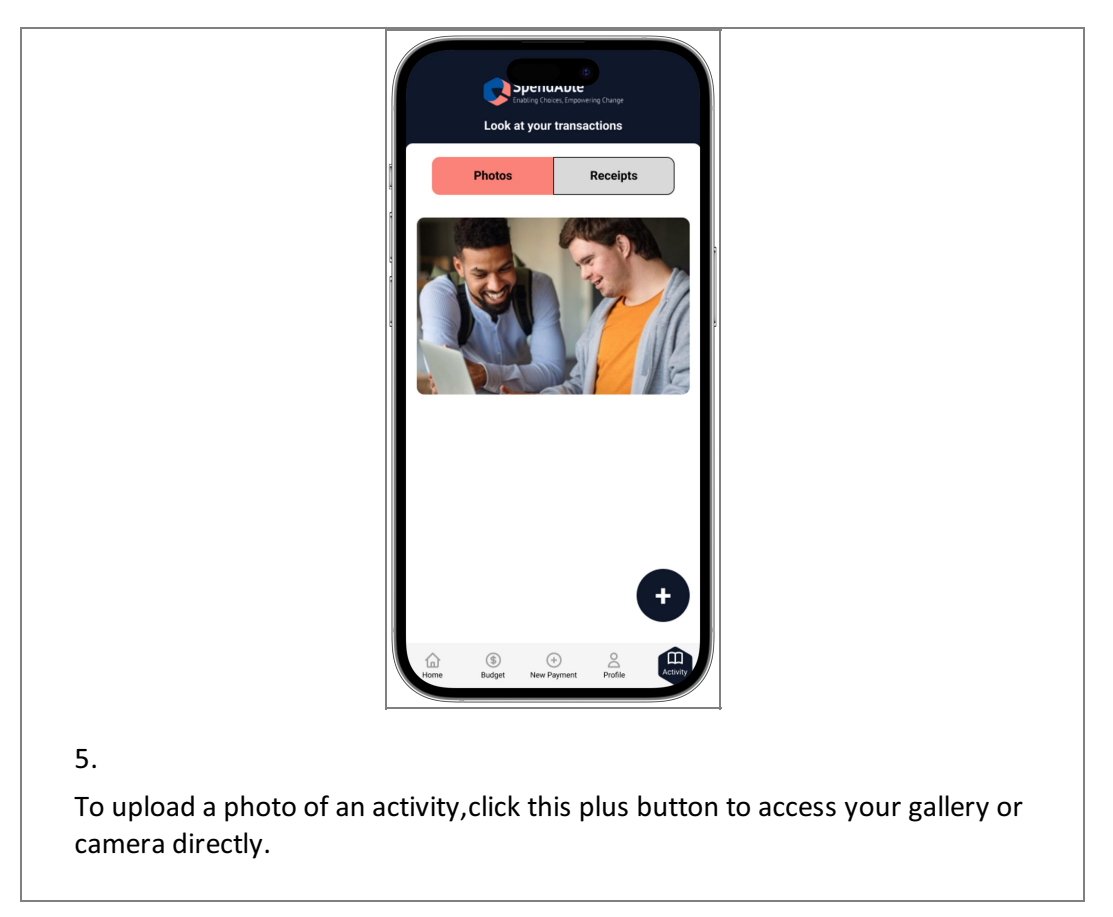